# 学生選書システムの実用化にむけて

——資料編——

太田悠介

1 学生選書システム使用方法

ブラウザを開き以下のアドレスを入力してください。

http://www2.otani.ac.jp/fkdsemi/0748020/sensho/index.php

#### (1) マイページ使用方法

- 1. メニューの「新規利用登録」からユーザー登録を行います。
- 2. 登録が完了したら、メニューにあるログインフォームに学籍番号・ パスワードを入力しマイページにログインします。
- 3. リクエスト管理メニュー内の「リクエストの申請」を開きます。
- 4.「リクエストの仕方」を参照し、それに従い入力フォームに書籍の 情報を入力します。
- 5. 入力が終わった後、送信ボタンを押してリクエストを送信します。
- 6. 自分のリクエストが登録されているかをメニューにある「新着リク エストー覧」で確認してください。
- 7. リクエストの申請は以上です。
- (2) sspj メニュー使用方法
- (i) sspj メニューログイン方法
  - TOP ページのタイトル下にある「選書委員用メニュー」に「sspj」 と入力しログインします。

実用化に伴いパスワードが変更される可能性あり。

- 2. ログアウトはタイトル下にある「ログアウト」をクリックします。
- (ii) お知らせの投稿・管理方法
  - 1. メニューの「新規お知らせ投稿」をクリックします。
  - 2. 入力フォームに記事を書き込み、削除キーを設定して送信を押しま

す。

設定しない場合は空白でも可能。

- 3. 投稿された最新のお知らせが TOP ページに表示されていれば投稿 完了です。
- 4. お知らせの削除・編集はメニューの「お知らせ管理」で行ってくだ さい。
- (iii) リクエスト管理方法
  - メニューの「リクエストー覧」をクリックすると送信されたリクエ ストー覧が降順に表示されます。
  - 2. この画面ではリクエスト状況の変更・編集・削除が行えます。
  - 3. リクエストの横にあるチェックボックスを利用すれば、複数のリク エスト状況を一度に変更することも可能です。
- (iv) 投票コメント管理方法
  - 1. メニューの「投票コメント管理」をクリックします。
  - 2. この画面では、利用者から送信された投票コメントの確認・削除が 行えます。
  - チェックボックスを利用することで、一度に投票コメントを削除することもできます。
  - 4. ソート機能を使うことで、日付・署名・著者名別に並び替えること ができます。

| て谷大字図書館 字生                                                                 | 選書支援オンライン                                                     | システム                                                                                            |
|----------------------------------------------------------------------------|---------------------------------------------------------------|-------------------------------------------------------------------------------------------------|
| 1理者ロクイン                                                                    | <u>title/l</u>                                                |                                                                                                 |
| <u>ご利用案内</u> <u>menuフレーム</u>                                               | <u> </u>                                                      | 最新のお知らせ                                                                                         |
| <ul> <li><u>お知らせ</u></li> <li><u>新着リクエストー覧</u></li> <li>リクエスト検索</li> </ul> | 最新のお知らせが表示されます。<br>新着図書は大谷大学図書館のべ<br>[ <u>過去のお知らせ一覧][お知らせ</u> | -ジに飛びます。<br><u>meinフレーム</u><br>検索] (新着図書一覧(学内リンク)]                                              |
| リンク                                                                        | 日付                                                            | 2010-12-16                                                                                      |
| <ul> <li>大谷大学HP</li> <li>大谷大学 図書館</li> <li>4mazon</li> </ul>               | 名前                                                            | 制作者                                                                                             |
| マイページにログイン                                                                 | ያብኑル                                                          | リクエストの申請方法                                                                                      |
| D(学籍番号)<br>・<br>パスワード<br>・<br>ログイン                                         |                                                               | 学生選書システム使用方法<br>■学生選書システムについて<br>•このシステムは、学生の方々が図書館に追加したい書籍をweb上から自由にリクエス<br>トできるように開発したシステムです。 |
| <ul> <li>新規利用登録</li> </ul>                                                 |                                                               | ■マイページ使用方法<br>●ブラウザを開き以下のアドレスを入力してください。                                                         |

| 🖡 🕂 🔻 🚰 Gaogle                                                            | 日図書リカエストフォーム                                                                                                    |                                        |
|---------------------------------------------------------------------------|----------------------------------------------------------------------------------------------------|----------------------------------------|
| 大谷大学図書館 学生                                                                | 選書支援オンラインシステム                                                                                                    |                                        |
| 管理者ログイン                                                                   | <u>₽</u>                                                                                                    |                                        |
| <u>ご利用案内</u>                                                              |                                                                                                    | ·                                      |
| d                                                                         | 12000                                                                                                    | .መ.አ^                                  |
| <ul> <li>・ <u>お知らせ</u></li> <li>・ 新着リクエストー覧</li> <li>・ リクエスト検索</li> </ul> | このシステムは大谷大学図書館内で企画されている、「学生選書;<br>希望する図書のリクエストをオンラインで利用することができるサー<br>大谷大学に在学中の方を対象としております。<br>なお、このサービスを利用するには、利用者登録が必要です。<br>右のメニューの「 <u>新規利用者登録</u> 」よりご登録下さい。 | カジェクト」に基づき、<br>ビスです。                   |
| リンク                                                                       | 提供されるサービスについて                                                                                                    |                                        |
| ・ <u>大谷大学HP</u><br>・ <u>大谷大学 図書館</u><br>・ <u>Amazon</u>                   | ・オンラインでのリクエスト申し込み<br>・リクエスト状況の確認<br>・他のリクエストへの支持表明(コメント付き投票)<br>などが利用できます。                                                                                       | Pはこ利用案内の表示                             |
| マイページにログイン                                                                | 学生選書プロジェクト(sspj)とは?                                                                                                    |                                        |
|                                                                           | 「大学図書館には読みたい本が少ない…」という皆さんの声にお答                                                                                                    | えして、学生の視点から図書館に置く本を選ぼうという新しい試みです。      |
| · ID(子精査亏)<br>・ ← ログインフ                                                   | <mark>オーム</mark> 今まで大学図書館には学術専門書がほとんどでしたが、このブロ:                                                                                                    | ジェクトにより、小説や写真集など、様々なジャンルの本を置くことも可能になり; |
| パスワード                                                                     | 「学生のための図書館」をめざし、これからアンケートBOXを設置す                                                                                                    | るなど、皆さんの意見をより多く取り入れていきたいと思います。         |
| ログイン                                                                      |                                                                                                    |                                        |
| • <u>新規利用登録</u>                                                           |                                                                                                    |                                        |
|                                                                           |                                                                                                    |                                        |

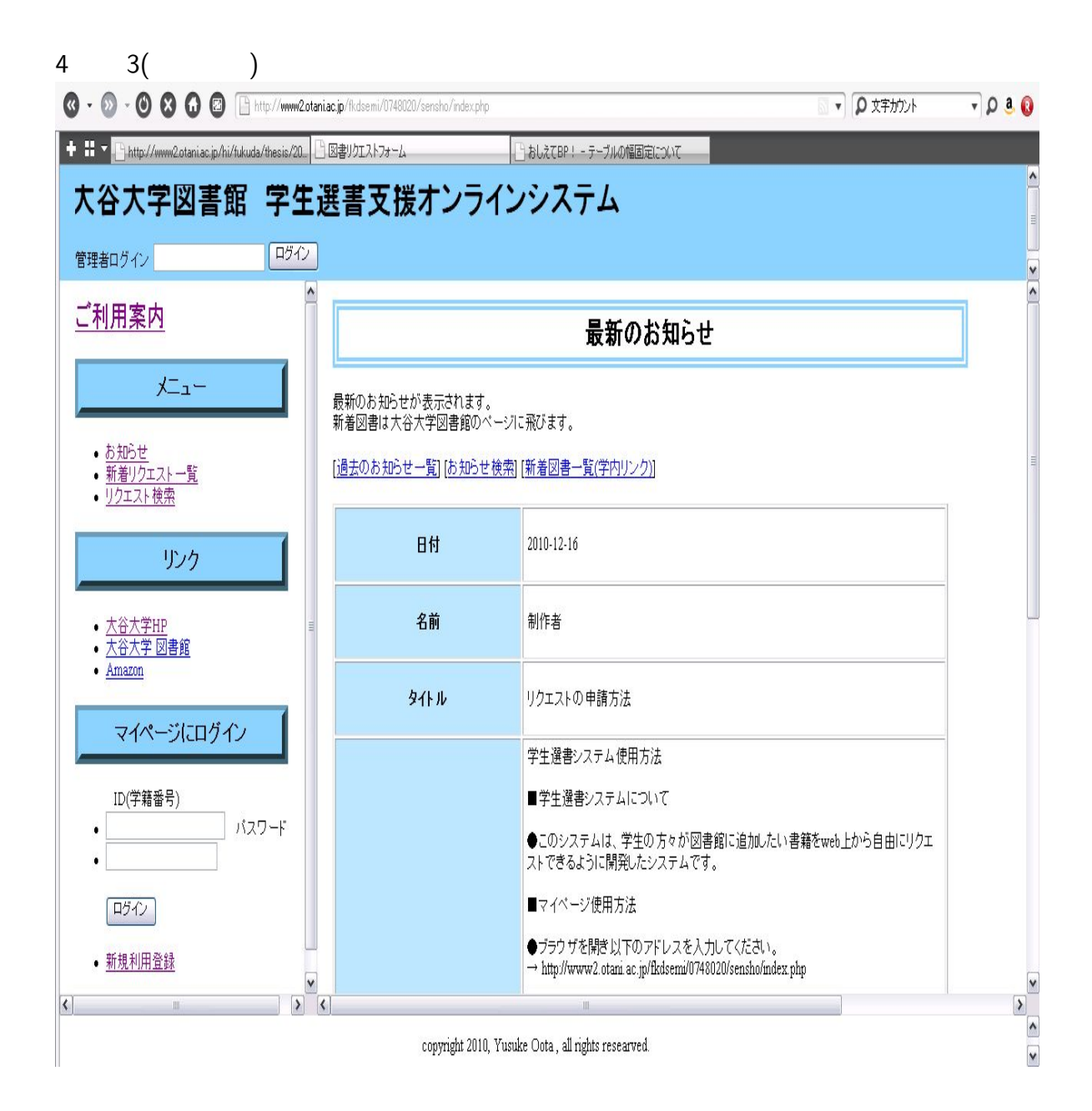

|                                                                                                    | lanuau.jp/mosemi/uv48020/s                                                                           | ensno/index.php                                            |                                                                             |    | ų, |
|----------------------------------------------------------------------------------------------------|----------------------------------------------------------------------------------------------------|------------------------------------------------------------|-----------------------------------------------------------------------------|----|----|
|                                                                                                    | 選書支援                                                                                                 | オンライン                                                      | し。<br>およては PF - テークルの Mail a Le Cource<br>マシステム                             |    |    |
| ご利用案内                                                                                                    |                                                                                                    |                                                            | 過去のお知らせ記事-                                                                  | -覧 | ]  |
|                                                                                                    | [最新のお知らせ] [                                                                                          | <mark>お知らせ検索]</mark>                                       |                                                                             |    |    |
| • <u>お知らせ</u><br>• 新着リクエスト一覧<br>• リクエスト検索                                                                                                    | お知らせ16件<br>[前の10件] <u>[次の10</u>                                                                      | <u>)(#]</u> ←次                                             | のページに移動するボ                                                                  | タン |    |
|                                                                                                    |                                                                                                    |                                                            |                                                                             |    |    |
| リンク                                                                                                    | 過去の記事を10件                                                                                            | すつ表示してい                                                    | <b>ます。</b>                                                                  |    |    |
| リンク<br>• <u>大谷大学HP</u><br>+ 次士帝 回妻の                                                                                                    | 過去の記事を10件<br>日付                                                                                      | ‡ずつ表示してい)<br>名前                                            | tt.<br>Ялги                                                                 |    |    |
| リンク<br>・ <u>大谷大学HP</u><br>・ <u>大谷大学 図書館</u><br>・ <u>Amazon</u>                                                                                        | 過去の記事を10代<br>日付<br>2010-12-16                                                                        | <b>キずつ表示してい</b><br>名前<br>制作者                               | ます。<br>タイトル<br>リクエストの申請方<br>法                                               |    |    |
| リンク <ul> <li><u>大谷大学HP</u></li> <li><u>大谷大学 図書館</u></li> <li><u>Amazon</u></li> <li>マイページにログイン</li> </ul>                                             | 過去の記事を10代<br>日付<br>2010-12-16<br>2010-12-13                                                          | <b>キずつ表示してい</b><br>名前<br>制作者<br>制作者                        | ます。<br>タイトル<br>リクエストの申請方<br>法<br>お知らせテスト                                    |    |    |
| リンク <ul> <li><u>大谷大学HP</u> <ul> <li>大谷大学 図書館                 ・ <u>Amazon</u></li> </ul> </li> <li>マイページにログイン</li> </ul>                               | 過去の記事を10代<br>日付<br>2010-12-16<br>2010-12-13<br>2010-11-17                                            | <mark>キずつ表示してい。<br/>名前</mark><br>制作者<br>制作者<br>あああ         | ます。<br>タイトル<br>リクエストの申請方<br>法<br>あ知らせテスト<br>ああああ                            |    |    |
| リンク <ul> <li><u>大谷大学HP</u> <ul> <li><u>大谷大学 図書館</u></li> <li><u>Amazon</u></li> </ul> </li> <li>D(学籍番号)         <ul> <li>バスワード</li> </ul> </li> </ul> | 過去の記事を10代<br>日付<br>2010-12-16<br>2010-12-13<br>2010-11-17<br>2010-11-05                              | #ずつ表示してい。<br>名前<br>制作者<br>制作者<br>あああ                       | ます。<br>タイトル<br>リクエストの申請方<br>法<br>あ知らせテスト<br><u>ああああ</u><br><u>55</u>        |    |    |
| リンク                                                                                                    | 過去の記事を10代<br>日付<br>2010-12-16<br>2010-12-13<br>2010-11-17<br>2010-11-05                              | # <b>ずつ表示してい</b><br>名前<br>制作者<br>制作者<br>あああ<br>w<br>0000   | ます。<br>タイトル リクエストの申請方<br>法<br>ああああ<br><u> いのいい</u>                          |    |    |
| リンク                                                                                                    | 過去の記事を10代<br>日付<br>2010-12-16<br>2010-12-13<br>2010-11-17<br>2010-11-05<br>2010-11-05                | # <b>ずつ表示してい</b><br>名前<br>制作者<br>制作者<br>あああ<br>w<br>0000   | ます。<br>タイトル リクエストの申請方<br>法<br>あああああ<br><u> 10000</u><br>00000               |    |    |
| リンク                                                                                                    | 過去の記事を10/2<br>日付<br>2010-12-16<br>2010-12-13<br>2010-11-05<br>2010-11-05<br>2010-11-05<br>2010-11-05 | <b>キずつ表示してい</b><br>名前<br>制作者<br>制作者<br>あああ<br>0000<br>0000 | ます。<br>タイトル リクエストの申請方<br>法<br>が知らせテスト<br>ああああ<br>55<br>0000<br>0000<br>0000 |    |    |

Y

|                                                                                                    |                           | トフォーム                  | 「「おしえてBP! - テーブルの幅固定について |              |                |
|----------------------------------------------------------------------------------------------------|---------------------------|------------------------|--------------------------|--------------|----------------|
| 大谷大学図書館 学会                                                                                                    | 主選書了                      | 支援オンライ:                | ンシステム                    |              |                |
| 管理者ログイン                                                                                                    |                           |                        |                          |              |                |
| <u>ご利用案内</u>                                                                                                   |                           |                        | 新着リクエスト                  |              |                |
| -ت_X                                                                                                    | 発書委員によ                    | いり検討されたリクエストの結         | 果や新着図書の新着20件まで閲覧できます。    |              |                |
| <ul> <li><u>お知らせ</u></li> <li><u>新着リクエストー覧</u></li> <li>リクエスト検索</li> </ul>                                     | <u>新着図書一</u><br>ノクエスト 121 | <u>覧(学内リンク)]</u><br>7件 |                          |              |                |
| リンク                                                                                                    | 前の 20件] [,                | 次の20件]                 |                          | 投票コメントの場合分   | tt↓            |
| • 大谷大学HP                                                                                                    | 受付日                       |                        | <u> </u>                 | 著者           | 投票コン           |
| <ul> <li>大谷大学 図書館</li> <li>Amazon</li> </ul>                                                                   | 2010-12-16                | 4                      |                          | 4            | <u>投票⊐&gt;</u> |
|                                                                                                    | 2010-12-13                | <u>リアル鬼ごっこ</u>         |                          | 山田悠介         | <u>投票コ&gt;</u> |
| マイページにログイン                                                                                                    | 2010-12-13                | ゴーストハント1旧校舎怪影          | そ (幽BOOKS)               | 小野不由美        | 投票なし           |
| 11/学祥卒日/                                                                                                    | 2010-12-13                | <u>ノルウェイの森</u>         |                          | 村上春樹         | <u>投票コ&gt;</u> |
| <ul> <li>・ パスワード</li> </ul>                                                                                    | 2010-12-13                | 住まいの解剖図鑑               |                          | 増田 奏         | <u>投票コ&gt;</u> |
|                                                                                                    | 2010-12-13                | <u>ラデュレのお菓子レシビ</u>     |                          | フィリップ・アンドリュー | 投票なし           |
| ログイン                                                                                                    | 2010-12-13                | 奇界遺産                   |                          | 佐藤 健寿        | 投票なし           |
| • 新規利用登録                                                                                                    | 2010-12-10                | wwwww                  |                          | saaaaa       | 投票なし           |
| Manual and a second second second second second second second second second second second second second second |                           |                        |                          |              |                |

V

7 図 6(TOP-新規利用登録)

| 🤧 スタート 🔵 🗟 Sleipnir - 図書リクエ                                         | 🔁 image          | 🖉 ם - לגר דֿרגל (D.)        | 📔 image.tex - sakura 1        | ) 🚺 0748020.tex - sakura | 🛛 🏧 אלעסל אעדב | <b>₩Q_1147</b> |
|---------------------------------------------------------------------|------------------|-----------------------------|-------------------------------|--------------------------|----------------|----------------|
| + 🔡 🔻 🕒 http://www2otaniac.jp/hi/fukuda/th                          | esis/20 🕒 図書りりエス | 177-L                       | 🕒 ลปวัสสิย! - ริ-วันดที่      | 固定について                   |                |                |
| 大谷大学図書館                                                             | <b>学生選書</b> :    | 支援オンライ.                     | ンシステム                         |                          |                |                |
| ご利用案内                                                               | <u> </u>         |                             |                               |                          |                |                |
| 4                                                                   | 7 1 🗖            |                             | 新規                            | 利用登録                     |                |                |
|                                                                     | リクエス             | ・システムを利用いただくため              | かに、利用登録をお願いしる                 | ます。                      |                |                |
| <ul> <li><u>お知らせ</u></li> <li>新着リクエスト一覧</li> <li>リクエスト検索</li> </ul> | ※学籍番<br>※バスワ     | 号は半角数字7桁<br>-ドは半角小文字英数4〜8桁ま | Ŧ                             |                          |                |                |
| リンク                                                                 | ID(F             | *籍番号)                       |                               |                          |                |                |
| • 大公大学HD                                                            | <b></b> "        | りネーム                        | E-ma                          | iilフォーム設置                | 予定だったが         | 廃止             |
| • <u>大谷大学 図書館</u><br>• <u>Amazon</u>                                | <u>الا</u>       | パワード                        |                               |                          |                |                |
|                                                                     | パスワ              | -F(確認)                      |                               |                          |                |                |
|                                                                     | 送信 (             | דעל                         |                               |                          |                |                |
| ID(学籍番号)                                                            | _1               |                             |                               |                          |                |                |
| •                                                                   |                  |                             |                               |                          |                |                |
| ログイン                                                                |                  |                             |                               |                          |                |                |
| • 新規利用登録                                                            |                  |                             |                               |                          |                |                |
| < III                                                               | ▼<br>  } <       |                             | Ш                             |                          |                |                |
|                                                                     |                  | copyright 2010, Yu          | suke Oota , all rights resear | ved.                     |                |                |

| 🖁 🝷 🕒 http://www2.otani.ac.jp/hi/fukuda/the                      | sis/20. 🕒 図書りクエス                       | lh7#-L             | 💾 おしえてBP! - テーブルの幅 | 固定について    |       |             |           |    |
|------------------------------------------------------------------|----------------------------------------|--------------------|--------------------|-----------|-------|-------------|-----------|----|
| 大谷大学図書館                                                          | 生選書                                    | 支援オンライ             | ンシステム              |           |       |             |           |    |
| 理者ログイン                                                           | ログイン                                   |                    |                    |           |       |             |           |    |
| <mark>作者</mark> さんのマイページ<br>ログアウト                                |                                        |                    | 新着リク               | エスト       |       |             |           |    |
|                                                                  | - 書委員によ                                | い検討されたリクエストの結      | 果や新着図書の新着20件       | まで閲覧できます。 |       |             |           |    |
| はじめに                                                             | 1 111111111111111111111111111111111111 | <u>覧(学内リンク)</u> ]  |                    |           |       |             |           |    |
|                                                                  | לגדל 127                               | 11 <del>4</del>    |                    |           |       |             | _         |    |
| • <u>こ利用案内</u><br>• <u>リクエストの仕方</u>                              | jの20件] [/                              | 次の 20件]            |                    |           | 1     | と豊ボタン<br>投票 | /↓<br>裏数  | t↓ |
| רבֿ⊁                                                             | 受付日                                    |                    | <u></u>            |           |       | 著者          | 投票        | 投票 |
| 2.00                                                             | 010-12-16                              | 4                  |                    |           | 4     |             | <u>投票</u> | 4  |
| <ul> <li><u>お知らせ</u></li> <li>新着リクエスト一覧</li> </ul>               | 010-12-13                              | <u>リアル鬼ごっこ</u>     |                    |           | 山田悠   | 8介          | 投票        | 3  |
| <ul> <li><u>リクエスト検索</u></li> <li>         ・          ・</li></ul> | 010-12-13                              | ゴーストハント1旧校舎怪談      | : (幽BOOKS)         |           | 小野不   | 下由美         | 投票        | 0  |
| * <u></u>                                                        | 010-12-13                              | <u>ノルウェイの森</u>     |                    |           | 村上着   | <b></b> 樹   | 投票        | 1  |
| リクエスト管理                                                          | 010-12-13                              | 住まいの解剖図鑑           |                    |           | 増田:   | 奏           | 投票        | 2  |
| • リクエストの申請                                                       | 010-12-13                              | <u>ラデュレのお菓子レシビ</u> |                    |           | 749:  | ップ・アンドリュー   | 投票        | 0  |
| • 送信済みリクエストの状況確認                                                 | 010-12-13                              | 奇界遺産               |                    |           | 佐藤(   | 健寿          | 投票        | 0  |
|                                                                  | 010-12-10                              | wwwww              |                    |           | saaaa | 3           | <u>投票</u> | 0  |
|                                                                  | 4                                      |                    | iii                |           |       |             |           |    |

#### 9 🎒 スタート 🦷 📓 Sleipnir - 図書りクエ. 🛛 🔂 image 🥪 ローカル ディスク (D:) 🛐 imagetex - sakura 1... 📲 0748020.tex - sakura... 🗖 コマンドプロンプト 🗃 🔇 🔊 💟 👖 22:13 🔸 🏭 🍷 🕒 http://www2.otani.ac.jp/hi/fukuda/thesis/20... 🕒 図書リクエストフォーム おしえてBP! - テーブルの幅固定について 大谷大学図書館 学生選書支援オンラインシステム ログイン 管理者ログイン クリスマスの増り物にAmazonギフト券を デザインもいろいろ選べます リクエストフォーム 0 こんにちは。おすすめ商品を見るにはサインインしてください。 もっと詳しく amazon.co.jp 初めての方はこちら。 リクエストの仕方 マイストア Amazonポイント ギフトストア ギフト券 セール・バーゲン アカウントサービス ヘルブ ¥ ほしい物リスト 検索 本 ノカートを見る べての力テゴリーを見る 1. 大学図書館で本を探す 2. <u>amazonで本を探す</u> 詳細検索 ジャンルー覧 新刊・予約 Amazonランキング 漫画・アニメ 雑誌 文庫·新書 専門書 太 3. リクエストフォームに入力 4. ※は必ず入力してください 2011カレンダーストア 50ジャンル以上 > 含すぐチェック N. No 5. リクエストを送信する ブラウズ Amazon.co.jpが販売・発送する 申し込み 2010-12-24 >初めてのお客様へ AmazonJP 本のお得情報は**ツイッター**で!新刊、ベストセラー、著者ページもチェック。注 H 書は、円高還元今がチャンス 注目! タ仆ル Rest Books of 2010 シリーズ 10 | (もっと見る) いちばん!の図鑑』 2011カレンダーストア 著者※ きょう 動物の走るスピードの「い 第143回直木凿発表 できるポケット au ん!」、山の高さの「いちに 付銀付き雑誌 au IS03 出版社 IS03をスマートに使 🦉 ど、生き物や地球のいろい 「龍馬伝」特集 「ばん!」の図鑑です。「い いこなす基本 & 活用 節約レジビ 基本&活用ワサ 🚬 のすごさが実感できるべー 発行年 家計管理·貯蓄 で、生き物の生き残るため ワザ150 5 自然の驚異を感じることが 英語学習ストア 価格 図鑑問いちばん!の図鑑加。 ヒット商品 携帯電話から移行したときに戸惑いがちなAndroidの ISBN-基本を丁寧に解説。 ジャンル 13\* 文学·評論 > 今すぐチェック 『星の王子さま ポップアップ絵本・完全翻』 備考・希望理由など 人文·思想 F±±+√/ ₩6/+1-PR m-¥ ۷ < > <

図8(マイページ-リクエストの申請)

copyright 2010, Yusuke Oota , all rights researved.

# 10 図 9(マイページ-申請済みリクエストの状況確認)

| א=פג 🚹                                 | 📓 Sleipnir - I図書リクエ           | 🔁 image                | 🖉 🗢 🗆 🖓 🖓 🖓 🖓           | 📋 imagetex - sakura 1 🛛         | 🕤 0748020.tex – sakura | נסל אעקב 🏧 🕽 | パト       |             |
|----------------------------------------|-------------------------------|------------------------|-------------------------|---------------------------------|------------------------|--------------|----------|-------------|
| + ::http                               | p://www2otaniac.jp/hi/fukuda/ | 'thesis/20. 🗋 図書リクエストフ | 4-7                     | 🕒 おしえてBP! - テーブルの幅固定            | ECONT                  |              |          |             |
| 大谷大                                    | 学図書館                          | 学生選書支                  | 【援オンライ】                 | ンシステム                           |                        |              |          |             |
| 官理者ロクイユ                                |                               | HUID                   |                         |                                 |                        |              |          | M           |
| 制作者さんの<br>→ログアウト                       | マイページ                         |                        |                         | リクエス                            | <b>スト状況</b>            |              |          |             |
|                                        |                               |                        | <u>覧] [検討中一覧] [購入予]</u> | 定] [保留一覧] [購入済み一]               | <u>覧] [その他]</u>        |              |          |             |
|                                        | はじめに                          | ※投稿」<br>リクエスト目         | とリクエストが他者から投<br>ま6件です。  | 票されている場合、リクエフ                   | いを取り消しできませ             | h.           |          |             |
| <ul> <li>ご利用調</li> <li>リクエス</li> </ul> | <u>案内</u><br>トの仕方             | [前の20件                 | ] [次の20件]               |                                 |                        |              |          |             |
| -                                      |                               | 受付日                    |                         | <u>ቃ</u> ጡ ሥ                    | 著者                     | リクエ          | スト状況 投票教 | 、取り消し       |
|                                        | ᢣ᠋ᠴ᠆                          | 2010-12-1              | 3 <u>奇界遺産</u>           |                                 | 佐藤 健寿                  | 受付           | 中 0      | <u>取り消し</u> |
|                                        |                               | 2010-11-2              | 25 <u>ddd</u>           |                                 | \$\$\$\$\$\$\$\$       | 受付           | 中 1      | 取り消しできません   |
| • <u>お知ら</u> せ                         |                               | 2010-11-1              | 19 <u>無趣味のすすめ</u>       |                                 | 村上龍                    | 受付           | 中 0      | 取り消し        |
| • <u>新着リン</u><br>• <u>リクエス</u>         | / <u></u><br><u> - 検索</u>     | 2010-11-1              | 11 セーフウェア 安全·安/         | なシステムとソフトウェアを                   | <u>目指して</u> ナンシー・G・    | レブソン 受付      | 中 1      | 取り消しできません   |
| • <u>登録内</u> :                         | <u>谷发史</u>                    | 2010-11-1              | 11 <u>親鸞と道元</u>         |                                 | 五木寛之                   | 受付           | ф 0      | 取り消し        |
| ļ                                      | リクエスト管理                       | 2010-11-0              | 18 人生逆戻りツアー             |                                 | 泉 ウタマロ                 | 受付           | 中 17     | 取り消しできません   |
| • <u>リクエス</u><br>• <u>送信済</u> 。        | <u>トの申請</u><br>みリクエストの状況確認    | <b>  前</b> の20件        | ] [次の20件]               |                                 |                        |              |          |             |
|                                        |                               | ٢.                     |                         | Ш                               |                        |              |          | >           |
|                                        |                               |                        | copyright 2010, Yus     | uke Oota , all rights researved |                        |              |          |             |

| 大谷大学図書館 学                                            | 生選書支援                                 | オンラインシステム                  |         |  |
|------------------------------------------------------|---------------------------------------|----------------------------|---------|--|
| 管理者ログイン                                              | ガイン                                   |                            |         |  |
| 制作者さんのマイページ                                          | <b>奈徒</b> 日                           | 2010.12.16                 |         |  |
| → <u>ログアウト</u>                                       | 盘 \$* 0                               | 4                          |         |  |
| <i></i>                                              | - シリーズ名                               |                            |         |  |
|                                                      | 著者                                    | 4                          |         |  |
| はじめに                                                 | 出版社                                   |                            |         |  |
| • ."利田案内                                             | 一 発行年<br>価格                           |                            |         |  |
| <ul> <li><u>リクエストの仕方</u></li> </ul>                  | ISBN                                  | 1452525285956              |         |  |
| *                                                    | 備考(希望理                                | I                          |         |  |
|                                                      | ■)<br>*記入なし                           |                            | —— ←備考欄 |  |
| • <u>お知らせ</u><br>• <u>新着リクエストー覧</u><br>• リクエスト検索     | 投票件数                                  |                            |         |  |
| • 登録内容変更                                             | 現在の投票コメン                              | ៸ト lは4 <mark>/牛</mark> です! |         |  |
| リクエスト管理                                              | 最新20件の投票                              | コメントを観覧                    |         |  |
|                                                      | ・ ・ ・ ・ ・ ・ ・ ・ ・ ・ ・ ・ ・ ・ ・ ・ ・ ・ ・ |                            |         |  |
| <ul> <li>リクエストの申請</li> <li>送信済みリクエストの状況確認</li> </ul> | 12末ノオーム<br>※コメノトは必3                   | 『入力して投票して下さい。              |         |  |
|                                                      | *JX7HJU9                              |                            | 7+-1    |  |

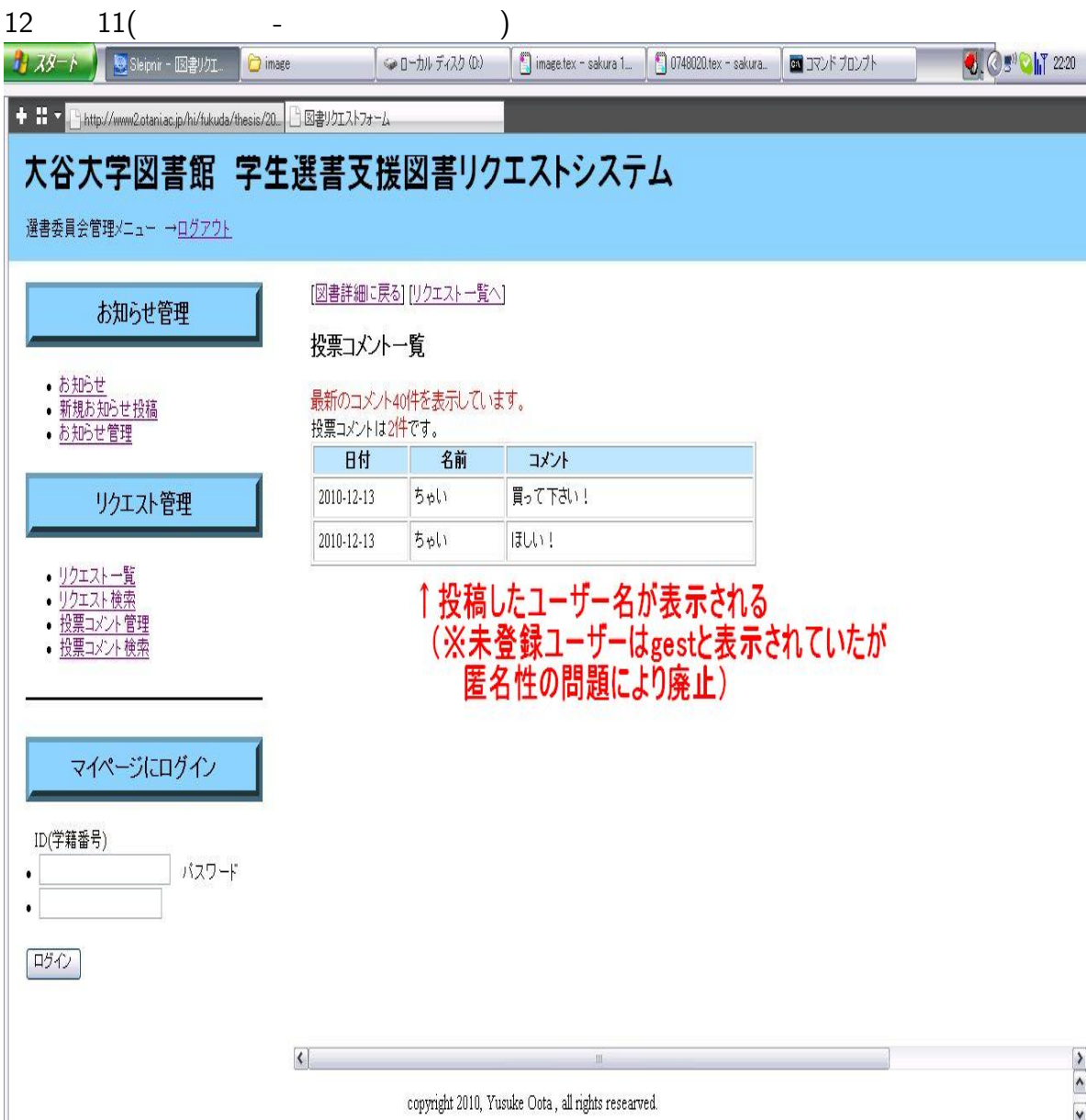

## 13 図 12(sspj メニュー-お知らせ管理)

| - スタート 🖉 Sleipnir - 図書リクエ. 🜔 imag                                               | e 📃 🍛 อ-ปาม รีงวงป       | (D:)                        | akura 1 🛛 📋 0748020.tex - sakura | 🛯 אלעסל אעקב | <b>0</b> . C 🔊 C 🕅 22:17 |
|---------------------------------------------------------------------------------|--------------------------|-----------------------------|----------------------------------|--------------|--------------------------|
| 🕨 🖬 🔻 🕒 http://www2.otani.ac.jp/hi/fukuda/thesis/20                             | 🗋 図書リクエストフォーム            |                             |                                  |              |                          |
| 大谷大学図書館 学生                                                                      | 選書支援図書                   | ノクエストシ                      | ステム                              |              |                          |
| 選書委員会管理メニュー → <u>ログアウト</u>                                                      |                          |                             |                                  |              |                          |
| Line Little                                                                     |                          |                             |                                  |              |                          |
| あ知らせ管理<br>/                                                                     |                          | 過去の                         | お知らせ記事一覧                         |              |                          |
| <ul> <li><u>お知らせ</u></li> <li><u>新規お知らせ投稿</u></li> <li><u>あ知らせ管理</u></li> </ul> | [最新のお知らせ] [お知らせれ         | <u> (</u>                   |                                  |              |                          |
|                                                                                 | お知らせ1 <mark>6件</mark>    |                             |                                  |              |                          |
| リクエスト官埋                                                                         | [前の10件] [ <u>次の10件</u> ] |                             |                                  |              |                          |
| <ul> <li><u>リクエストー覧</u></li> <li><u>リクエストー覧</u></li> </ul>                      | 過去の記事を10件ずつ表示            | もています。                      |                                  |              |                          |
| <ul> <li><u>サワエメト使来</u></li> <li><u>投票コメント管理</u></li> <li>投票コメント検索</li> </ul>   | 日付                       | 名前                          | タイトル                             | 編集           | 削除                       |
|                                                                                 | 2010-12-16               | 制作者                         | リクエストの申請方法                       | <u>編集</u>    | 削除                       |
| マイページとログイン                                                                      | 2010-12-13               | 制作者                         | お知らせテスト                          | 編集           | 削除                       |
|                                                                                 | 2010-11-17               | あああ                         | <u> </u>                         | 編集           | 削除                       |
| ID(学籍番号)                                                                        | 2010-11-05               | W                           | <u>55</u>                        | <u>編集</u>    | 削除                       |
| ・ バスワード                                                                         | 2010-11-05               | 0000                        | 0000                             | <u>編集</u>    | 削除                       |
|                                                                                 | 2010-11-05               | 0000                        | 0000                             | <u>編集</u>    | 削除                       |
| <b>P</b> 542                                                                    | 2010-11-05               | 0000                        | 0000                             | <u>編集</u>    | <u>削除</u>                |
|                                                                                 | 2010-11-05               | 0000                        | 0000                             | <u>編集</u>    | 削除                       |
|                                                                                 |                          | 0000                        |                                  | <b>0</b> ⊓#  | 14100                    |
|                                                                                 | copyright 20             | 110, Yusuke Oota , all righ | ts researved.                    |              |                          |

| 🤔 スタート 🦷 📓 Sleipnir - 🛛 書りクエ 🤇 🔂 imae                                                                                                    | e                                                      | ( ∽ o ∽ ⊅,                                                                                                    | ルディスク (D.)                                                                         | 🛐 image.tex - sakura 1                                                                                        | 💭 0748020.tex - sakura 🗍 🏧 דע | パプロンプト                                                                                            | <b>4</b> .0 <b>°</b>                                                                                                    | 22:18            |
|----------------------------------------------------------------------------------------------------|--------------------------------------------------------|----------------------------------------------------------------------------------------------------|------------------------------------------------------------------------------------|----------------------------------------------------------------------------------------------------|-------------------------------|---------------------------------------------------------------------------------------------------|----------------------------------------------------------------------------------------------------|------------------|
| 🕈 🎛 🔻 🎦 http://www2.otaniac.jp/hi/fukuda/thesis/20                                                                                                    | 日図書りなスト                                                | 77-6                                                                                                    | _                                                                                  |                                                                                                    |                               |                                                                                                   |                                                                                                    |                  |
| 大谷大学図書館 学生                                                                                                    | 選書了                                                    | を援図                                                                                                    | 書リクコ                                                                               | エストシステ                                                                                                    | L                             |                                                                                                   |                                                                                                    |                  |
| 選書委員会管理メニュー → <u>ログアウト</u>                                                                                                    |                                                        |                                                                                                    |                                                                                    |                                                                                                    |                               |                                                                                                   |                                                                                                    |                  |
|                                                                                                    |                                                        |                                                                                                    |                                                                                    |                                                                                                    |                               |                                                                                                   | 1                                                                                                    | -                |
| お知らせ管理                                                                                                    |                                                        |                                                                                                    |                                                                                    | リクエ                                                                                                    | ストー覧                          |                                                                                                   |                                                                                                    |                  |
| • お知らせ                                                                                                    | [受付中-                                                  | -覧][検討中                                                                                                    | □一覧][購入予定                                                                          | 2][保留一覧][購入済み                                                                                                 | 一覧] [その他]                     |                                                                                                   |                                                                                                    |                  |
| <ul> <li><u>利税の利公で投稿</u></li> <li><u>お知らせ管理</u></li> </ul>                                                                                                    | リクエスト                                                  | 9 <b>/</b> 4です。                                                                                                    | 0.00                                                                               |                                                                                                    | 1.6                           |                                                                                                   |                                                                                                    |                  |
| リクエフト管理                                                                                                    | チェック                                                   | 全てに                                                                                                    | find fire                                                                          | ックを外す                                                                                                    |                               |                                                                                                   |                                                                                                    |                  |
|                                                                                                    |                                                        |                                                                                                    |                                                                                    |                                                                                                    |                               |                                                                                                   |                                                                                                    |                  |
|                                                                                                    | 受付状法                                                   | <b>兄</b> その他                                                                                                    | v Fryd                                                                             | フ項目を一括編集                                                                                                    | ←-括編集機能                       |                                                                                                   |                                                                                                    |                  |
| <ul> <li>・ <u>リクェストー覧</u></li> <li>・ <u>リクェスト検索</u></li> </ul>                                                                                                    | 受付状え                                                   | <b>兄</b> その他<br>=1 [ 次の 20 件                                                                                            | • <b>• F</b> IVO                                                                   | フ項目を一括編集                                                                                                    | ←一括編集機能                       |                                                                                                   |                                                                                                    |                  |
| <ul> <li> りケエストー覧 </li> <li> リクエストー覧 </li> <li> りクエスト検索 </li> <li> 投票コメント管理 </li> <li> 投票コメント検索 </li> </ul>                                                                | 受付状2<br>[前の20件                                         | <b>兄</b> その他<br>=] [次の20件                                                                                               | <ul> <li>「チェック」</li> <li>「リクエット #10</li> </ul>                                     | ウ項目を一括編集                                                                                                    | ← <b>一</b> 括編集機能              | 茎女                                                                                                | 11/1 1 1 1 1 1 1 1 1 1 1 1 1 1 1 1 1 1                                                                                                     | 10               |
| <ul> <li>リクエストー覧</li> <li>リクエスト 検索</li> <li>投票コメント 管理</li> <li>投票コメント 検索</li> </ul>                                                                                        | 受付状況<br>[前の20件<br>チェック                                 | <b>兄</b> その他<br>=] [次の20件<br><b>受付日</b><br>2010-12-13                                                                   | <ul> <li>マ チェック</li> <li>リクエスト者ID</li> <li>12</li> </ul>                           | <sup>⊅項目を−括編集</sup>                                                                                           | ← <b>一括編集機能</b>               | <b>著者</b><br>村 上春樹                                                                                | <b>リクエスト状況</b><br>受付中                                                                                                    | 投投               |
|                                                                                                    | 受付状え<br>[前の20作<br><b>チェック</b><br>□                     | R その他<br>=] (次の20件<br>受付日<br>2010-12-13<br>2010-12-13                                                                   | <ul> <li>         ・ チェック         ・         ・         ・</li></ul>                   | フ項目を一括編集       フリレウェイの森       (1)レウェイの森                                                                       | ← <b>-括編集機能</b><br>911ル       | 著者       村上春樹       増田奏                                                                           | <b>リクェスト状況</b><br>受付中<br>受付中                                                                                                    | 投投               |
| <ul> <li>リクエストー覧</li> <li>リクエストー覧</li> <li>リクエスト検索</li> <li>投票コメント管理</li> <li>投票コメント検索</li> </ul>                                                                          | 受付状)<br>(前の20件                                         | R その他<br>三 (次の 20件<br>受付日<br>2010-12-13<br>2010-12-13<br>2010-12-13                                                     | <ul> <li>         ・ チェック         ・         ・         ・</li></ul>                   | <sup>フ項目を</sup> ─括編集<br><u>ノルウェイの森</u><br><u>住まいの解剖図鑑</u><br>ラデュレのお菓子レシビ                                      | ←一 <mark>括編集機能</mark><br>9イトル | 著者       村上春樹       増田 奏       フィリッブ・アンドリュー                                                       | <b>リクエスト状況</b><br>受付中<br>受付中<br>受付中                                                                                                    | 投投投              |
| <ul> <li>・ 切クエストー覧</li> <li>・ リクエスト 一覧</li> <li>・ 投票コメント 管理</li> <li>・ 投票コメント 徳索</li> </ul> マイページにログイン D(学籍番号) ・ パフワード                                                     | 受付状)<br>(前の20件<br>ロロロロロロロロロロロロロロロロロロロロロロロロロロロロロロロロロロロロ | R その他<br>-] (次の20件<br>受付日<br>2010-12-13<br>2010-12-13<br>2010-12-13                                                     | <ul> <li>         ・ チェック         ・         ・         ・</li></ul>                   | 2項目を−括編集<br>ノルウェイの森<br>住まいの解剖図鑑<br>ラデュレのお菓子レシビ<br>奇界遺産                                                        | ← <b>一括編集機能</b><br>9イトル       | 著者       村上春樹       増田 奏       フィリップ・アンドリュー       佐藤 健寿                                           | <b>リクエスト状況</b><br>受付中<br>受付中<br>受付中<br>受付中                                                                                                    | 投投投投             |
| <ul> <li>・ <u>リクエストー覧</u></li> <li>・ リクエスト使素</li> <li>・ 投票コメント管理</li> <li>・ 投票コメント使素</li> </ul> D(学籍番号) <ul> <li>・ バスワード</li> </ul>                                        | 受付状)<br>(前の20件<br>ロロロロロロロロロロロロロロロロロロロロロロロロロロロロロロロロロロロロ | R<br>その他<br>う] (次の20件<br>を付日<br>2010-12-13<br>2010-12-13<br>2010-12-13<br>2010-12-13                                    | リウェスト者ID<br>12<br>10<br>9<br>4<br>4                                                | ウ項目を一括編集       ノルウェイの森       住まいの解剖図鑑       ラデュレのお菓子レシビ       奇界遺産       ddd                                  | ← <b>一括編集機能</b><br>9イトル       | 著者       村上春樹       増田 奏       フィリップ・アンドリュー       佐藤 健寿       SSSSSSSS                            | <b>リクエスト状況</b><br>受付中<br>受付中<br>受付中<br>受付中<br>受付中                                                                                                    | 投投投投投投           |
| <ul> <li>・ 打クエストー覧</li> <li>・ リクエスト 検索</li> <li>・ 投票コメント 管理</li> <li>・ 投票コメント 検索</li> </ul> アイページにログイン D(学籍番号) <ul> <li>・ パスワード</li> <li>・ ログイン</li> </ul>                 | 受付状)<br>(前の20件<br>ロロロロロロロロロロロロロロロロロロロロロロロロロロロロロロロロロロロロ | R<br>その他<br>う] (次の20件<br>2010-12-13<br>2010-12-13<br>2010-12-13<br>2010-12-13<br>2010-11-25<br>2010-11-19               | リウェスト者ID<br>12<br>10<br>9<br>4<br>4<br>4<br>4                                      | ウ項目を一括編集       ノルウェイの森       住まいの解剖図鑑       ラデュレのお菓子レシビ       奇界遺産       ddd       無趣味のすすめ                    | ← <b>一括編集機能</b><br>9イトル       | 著者       村上春樹       増田 奏       フィリップ・アンドリュー       佐藤 健寿       SSSSSSSS       村上龍                  | リクェスト状況         受付中         受付中         受付中         受付中         受付中         受付中         受付中         受付中         受付中         受付中                                                                        | <b>投</b> 投 投 投 投 |
| <ul> <li>・ 打クエストー覧</li> <li>・ リクエストー覧</li> <li>・ リクエスト検索</li> <li>・ 投票コメント管理</li> <li>・ 投票コメント検索</li> </ul> アイページにログイン D(学籍番号) <ul> <li>・ パスワード</li> <li>・ ログイン</li> </ul> | 受付状)<br>(前の20件<br>ロロロロロロロロロロロロロロロロロロロロロロロロロロロロロロロロロロロロ | R<br>その他<br>う] (次の20件<br>2010-12-13<br>2010-12-13<br>2010-12-13<br>2010-12-13<br>2010-11-25<br>2010-11-19<br>2010-11-11 | リウェスト者ID       12       10       9       4       4       4       4       4       4 | フ項目を一括編集       ノルウェイの森       住まいの解剖図鑑       ラデュレのお菓子レシビ       奇界遺産       ddd       無趣味のすすめ       セーフウェア 安全・安心 | ← - 括編集機能<br>タイトル             | 著者       村上春樹       増田 奏       フィリッブ・アンドリュー       佐藤 健寿       SSSSSSS       村上龍       エンシー・G・レブソン | <b>リクェスト状況</b> 受付中         受付中         受付中         受付中         受付中         受付中         受付中         受付中         受付中         受付中         受付中         受付中         受付中         受付中         受付中         受付中 | 投投投投投投投          |

V

| U http://www.2 of an in /hi/fukuda /khan                                        | www2otaniacjp/fkdsemi/(<br>。/ภา 门 図車川カエフトマ                                                                                                    | /0748020/se                                                                                       | iensho/sspj.index.php                                                                                                    |                                                                     | ∎ •  ¢ ±                                             | 字がりント ▼                                                                                                    | D a                                                                         |
|---------------------------------------------------------------------------------|----------------------------------------------------------------------------------------------------|---------------------------------------------------------------------------------------------------|----------------------------------------------------------------------------------------------------|---------------------------------------------------------------------|------------------------------------------------------|----------------------------------------------------------------------------------------------------|-----------------------------------------------------------------------------|
| ひた学図書館 学                                                                        | 生選書支                                                                                                    | て援国                                                                                               | 図書リクエストシステム                                                                                                    |                                                                     |                                                      |                                                                                                    |                                                                             |
| お知らせ管理                                                                          | 1                                                                                                    |                                                                                                   | 投票コメントー                                                                                                    | -覧                                                                  |                                                      |                                                                                                    |                                                                             |
| <u>お知らせ</u><br>新 <u>規お知らせ投稿</u><br>お知らせ管理                                       | 投票コメントが<br>                                                                                                    | ij34件送化                                                                                           | 信されています。                                                                                                    |                                                                     |                                                      |                                                                                                    |                                                                             |
| リクエスト管理                                                                         | ソート (                                                                                                    | 〇日付(                                                                                              | ◎書名 〇著者 ソート ← ソート機                                                                                                    | 能                                                                   |                                                      |                                                                                                    |                                                                             |
| <u>リクエストー覧</u><br>リクエスト検索<br>投ອコント検索                                            | チェック     「       一括削除     (                                                                                                    | 全てにチ<br>チェッ:                                                                                      |                                                                                                    | マン<br>集機能                                                           |                                                      |                                                                                                    |                                                                             |
| <u>リクエストー覧</u><br>リクエスト検索<br>投票コメント管理<br>投票コメント検索                               | <ul> <li>チェック (</li> <li>一括削除 (</li> <li>前の20件) (次</li> <li>最新の投票□</li> </ul>                                                                                                    | 全てにチ<br>チェッ:<br>欠の 20件]<br>コメノトを                                                                  | Fxv2<br>fxv2<br>fxv | やン<br>集機能                                                           | 削除                                                   | ≹•編集ボタ                                                                                                    | י√1                                                                         |
| □ストー覧<br>□スノ検索<br>□メノト管理<br>□メノト検索                                              | チェック     ・       一括削除     ・       前の20件] [次     ・       最新の投票二     ・       チェック 投票                                                                                                    | 全てにチ<br>チェッ?<br>欠の 20件]<br>コメントを<br>票日付                                                           | F±ック<br>ク項目を一括削除<br>20件ずつ表示しています。<br>#A                                                                                                    | 、<br>ない                                                             | 削防                                                   | <b>€■編集ボタ</b><br><sup>投稿コメント</sup>                                                                                            | レン↓<br>削除                                                                   |
| <u> 1- 覧</u><br><u> ジンド管理</u><br>ジント検索<br>ジント検索                                 | チェック     ・       一括削除     ・       前の20件] (次)     ・       最新の投票::     ・       チェック     投票       ・     ・       ・     ・       ・     ・       ・     ・       ・     ・       ・     ・       ・     ・       ・     ・       ・     ・       ・     ・       ・     ・       ・     ・       ・     ・       ・     ・       ・     ・       ・     ・       ・     ・       ・     ・       ・     ・       ・     ・       ・     ・       ・     ・       ・     ・       ・     ・       ・     ・       ・     ・       ・     ・       ・     ・       ・     ・       ・     ・       ・     ・       ・     ・       ・     ・       ・     ・       ・     ・       ・     ・       ・     ・       ・     ・       ・     ・       ・ | 全てにチ<br>チェッ?<br>欠の 20件]<br>コメノトを<br>票日付<br>10-12-20                                               | F±ック<br>f±ック<br>ク項目を一括削除<br>・<br>・<br>・<br>・<br>・<br>・<br>・<br>・<br>・<br>・<br>・<br>・<br>・                                                                                                    | 、ない<br>集機能                                                          | <b>削防</b><br>受付状況<br>検討中                             | ・編集ボタ<br><sup>投稿コメント</sup>                                                                                                    | レン↓<br>削除<br>削除                                                             |
| <u>・一覧</u><br><u>・検索</u><br><u>ン・検索</u><br>ページにログイン                             | チェック     「       一括削除     「       前の20件] [次]     「       最新の投票二     「       チェック     投調       □     2010       □     2010                                                                                                    | 全てにチ<br>チェッ:<br>欠の20件]<br>コメノトを<br>票日付<br>10-12-20                                                | F±v2<br>f±v2<br>f±v2<br>f±v2<br>f±v2<br>f±v2<br>f±v2<br>f<br>f±v2<br>f<br>f<br>f<br>f<br>f<br>f<br>f<br>f<br>f<br>f<br>f<br>f<br>f                                                                                                    | <b> 狭 次 次 次 次 次 次 次 、 、 、 、 、 、 、 、 、 、 、 、</b>                     | <b>削防</b><br>受付状況<br>検討中<br>検討中                      | ・編集ボタ<br>投稿コメント<br>SS<br>SSS                                                                                                  | レン↓<br>削除<br>削除                                                             |
| <u>ストー覧</u><br>スト検索<br>ロント検索<br>ロント検索<br>イページにログイン<br>号)                        | チェック     ・       一括削除     ・       前の20件] [次     ・       最新の投票     ・       チェック     投票       ・     2010       ・     2010       ・     2010                                                                                                    | 全てにチ<br>チェッ:<br>次の20件]<br>コメノトを<br>栗日付<br>10-12-20<br>10-12-20                                    | Fxv2 Fxv2を外す ← Fxv2方<br>ク項目を一括削除 ← 一括編:<br>20件ずつ表示しています。<br>書名<br>4<br>リアル鬼ごっこ                                                                                                    | <b>、換ン</b><br>集機能<br>4<br>4<br>山田悠介                                 | <b>削除</b><br>受付状況<br>検討中<br>検討中<br>検討中               | ・編集ボタ<br>投稿コメント<br>SS<br>SSS                                                                                                  | <ul> <li>ン↓</li> <li>削除</li> <li>削除</li> <li>削除</li> </ul>                  |
| ストー覧<br>スト検索<br>レメント管理<br>ロメント検索<br>イページにログイン<br>号)                             | チェック         一括削除         一話削除         前の20件] [次         最新の投票二         チェック         日         2010         □         2010         □         □         □         □         □         □         □         □         □         □         □         □         □         □         □         □                                                                                                    | 全てにチ<br>チェッ:<br>次の 20件]<br>コメノトを<br>票日付<br>10-12-20<br>10-12-20<br>10-12-20<br>10-12-20           | F±v/2       F±v/2kht         ク項目を一括削除       ← 一括編:         20件ずつ表示しています。       書名         1       書名         1       1         20件ずつ表示しています。       書名         1       1         1       1         1       1         1       1         1       1         1       1         1       1         1       1         1       1         1       1         1       1         1       1         1       1         1       1         1       1         1       1         1       1         1       1         1       1         1       1         1       1         1       1         1       1         1       1         1       1         1       1         1       1         1       1         1       1         1       1         1       1         1                                                                                                    | <b>、 タン</b><br>集機能<br>4<br>4<br>山田悠介<br>山田悠介                        | <b>削除</b><br>受付状況<br>検討中<br>検討中<br>検討中               | <ul> <li>・編集ボタ</li> <li>投稿コメント</li> <li>SS</li> <li>SSS</li> <li>SS</li> <li>SS</li> </ul>                                    | シ↓<br>削除<br>削除<br>削除<br>削除<br>削除                                            |
| -ストー覧<br>-スノ・管理<br>コメノ・管理<br>コメノ・検索<br>イページにログイン<br>3号)<br>パスワード                | チェック         一括削除         一話削除         前の20件] [次         最新の投票二         チェック         日         2010         □         2010         □         2010         □         2010         □         2010         □         2010         □         2010                                                                                                    | 全てにチ<br>チェッ:<br>欠の20件<br>コメノトを<br>第 <b>日付</b><br>10-12-20<br>10-12-20<br>10-12-20                 | F±v/2 F±v/2kht<br>ク項目を-括削除<br>20件ずつ表示しています。<br>書名<br>4<br>リアル鬼ごっこ<br>4                                                                                                    | <b> 特殊  大 特殊  大 特殊  大 特殊  大 本 本 本 本 本 本 本 本 本 本 本 本 本 本 本 本 本 本</b> | <b>削除</b><br>受付状況<br>検討中<br>検討中<br>検討中<br>検討中        | <ul> <li>編集ボタ</li> <li>投稿コメント</li> <li>SS</li> <li>SSS</li> <li>SS</li> <li>SS</li> <li>SS</li> <li>SS</li> <li>SS</li> </ul> | ン→<br><b>剤除</b><br>削除<br>削除<br>削除<br>削除<br>削除<br>削除<br>削除<br>削除<br>削除<br>削除 |
| <u> リクェストー覧</u><br>リクェスト <u>検索</u><br>投票コメント検索<br>マイページにログイン<br>・ 第番号)<br>バスワード | チェック         一括削除         一括削除         前の20件] [次         最新の投票=         チェック 投票         「10020件] (2010         2010         2010         2010         2010         2010         2010         2011         2010         2011         2011         2011         2011         2011         2011                                                                                                    | 全てにチ<br>チェッパ<br>次の20件<br>コメノトを<br>第日付<br>10-12-20<br>10-12-20<br>10-12-20<br>10-12-20<br>10-12-20 | F±v/2 F±v/26%す<br>ク項目を一括削除<br>20件ずつ表示しています。<br>ま名<br>4<br>リアル鬼ごっこ<br>4<br>4                                                                                                    | <b> </b>                                                            | <b>判除</b><br>受付状況<br>検討中<br>検討中<br>検討中<br>検討中<br>検討中 | ・編集ボタ<br>投稿コメント<br>SS<br>SSS<br>SS<br>SS<br>SS<br>SS<br>SS<br>SS<br>SS<br>SS<br>SS<br>SS<br>S                                 | ン↓<br>削除<br>削除<br>削除<br>削除                                                  |